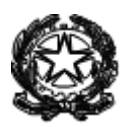

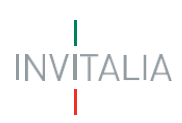

## MINISTERO DELLA TRANSIZIONE ECOLOGICA DIREZIONE GENERALE ECONOMIA CIRCOLARE (EC)

## BANDO PRODOTTI SFUSI (SPESE 2020) CONTRIBUTI PER LA VENDITA DI PRODOTTI SFUSI

## **MANUALE UTENTE**

https://padigitale.invitalia.it

Tutti i dettagli e le informazioni sul bando sono disponibili al link della Pagina Mite

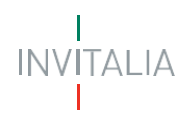

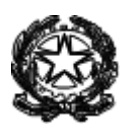

### Sommario

| Accesso al portale Invitalia PA Digitale | 3  |
|------------------------------------------|----|
| Area riservata                           | 5  |
| Creazione Istanza                        | 6  |
| Anagrafica del soggetto richiedente      | 7  |
| Referente                                | 8  |
| Attestazione Spese                       | 10 |
| Dichiarazioni e contributo               | 15 |
| Dati IBAN/CC                             | 19 |
| Allegati                                 | 19 |
| Sezione finalizzazione e firma istanza   | 20 |

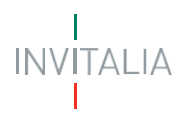

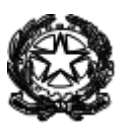

### Accesso al portale Invitalia PA Digitale

Lo SPID (Sistema Pubblico di Identità Digitale) è il sistema di accesso con identità digitale ai servizi online della Pubblica Amministrazione italiana.

Per l'accesso alla piattaforma di Invitalia per le Pubbliche Amministrazioni è necessario avere un'utenza SPID attiva. Nel caso non si disponga delle credenziali di accesso consultare il sito <u>https://www.spid.gov.it/richiedi-spid</u>

Se invece si è già in possesso dell'identità digitale, digitare il link di accesso al portale Invitalia PA Digitale: https://padigitale.invitalia.it

e cliccare sul pulsante di login in alto a destra come mostrato nella figura di riferimento:

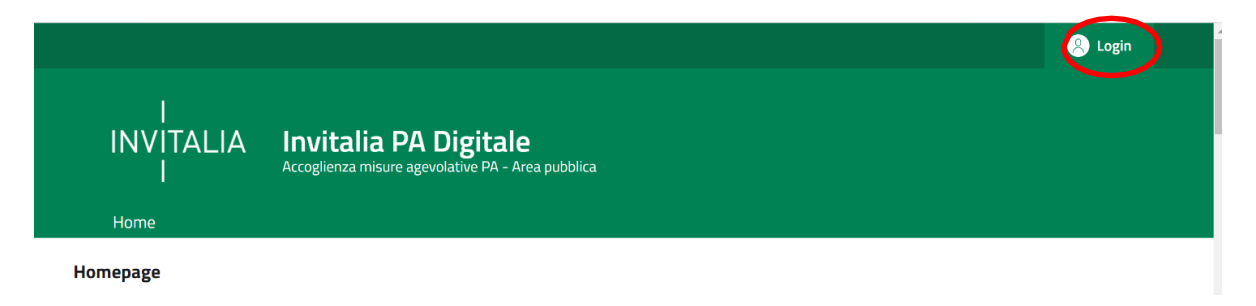

Il pulsante di login porta ad una schermata in cui è necessario cliccare su entra con SPID e scegliere nel menua tendina il proprio gestore di identità.

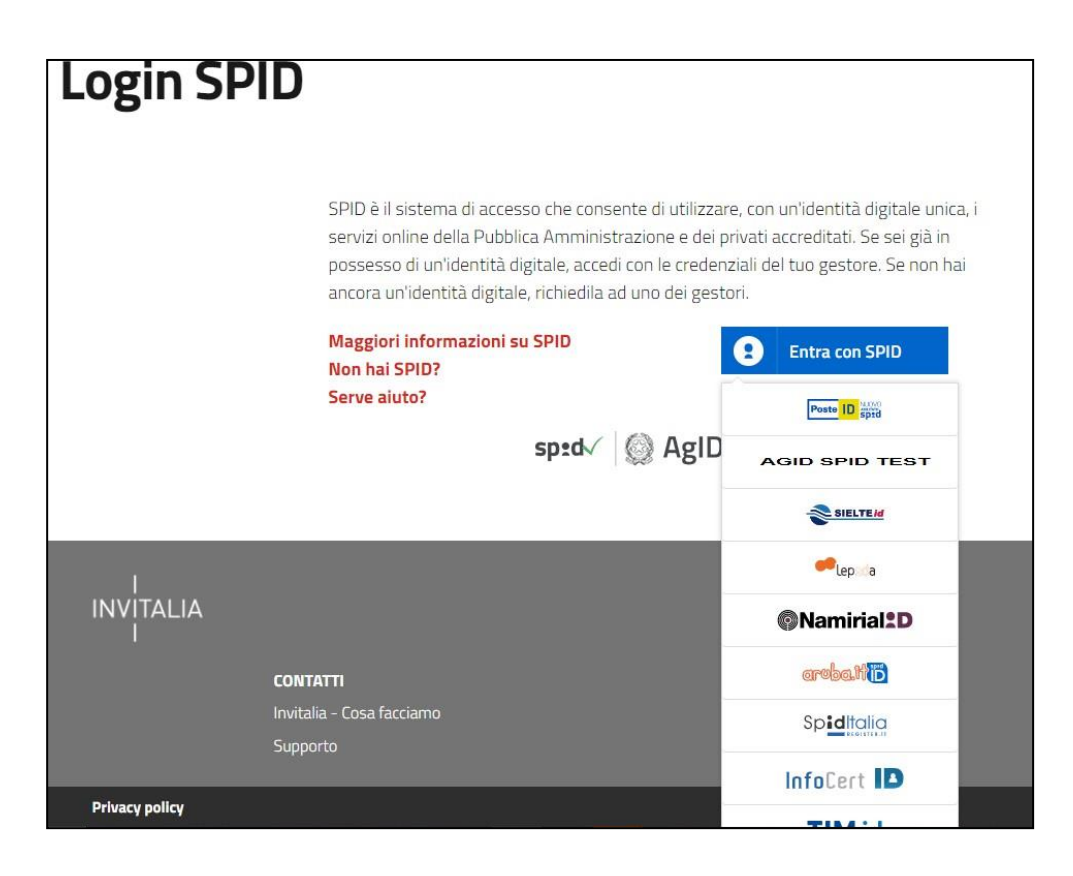

Inserire le credenziali e autorizzare l'invio dei dati dell'utente dal sistema SPID verso PA Digitale.

Una volta che l'identity provider avrà accertato la correttezza delle credenziali, l'utente verrà rimandato sulla

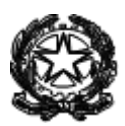

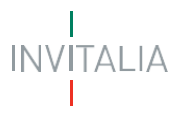

pagina di PA Digitale contente i dati di profilo forniti dal gestore di SPID.

Le informazioni visualizzate sul profilo utente non sono modificabili, in quanto sono automaticamente recuperate dal gestore SPID.

Cliccare su entra per accedere all'area riservata del portale.

| Dati utente                  |                                |                             |
|------------------------------|--------------------------------|-----------------------------|
| Nome *                       | Cognome *                      |                             |
|                              |                                |                             |
| Codice Fiscale *             | Sesso *                        | Data di Nascita             |
| 1                            |                                |                             |
| L Sreeti lo stato di pascita | Scooli la provincia di pascita | Scarli il comuna di pascita |
|                              |                                |                             |
|                              |                                |                             |
|                              |                                |                             |
|                              |                                |                             |
| Contatti                     |                                |                             |
| Indirizzo Email *            |                                |                             |
|                              |                                |                             |
|                              |                                |                             |
|                              |                                |                             |
|                              | Annull                         |                             |

Dopo aver effettuato il login, il sistema permette di scegliere per quale soggetto si intende operare.

È consentito l'accesso per conto di una ditta individuale (1) o di un'impresa o soggetto giuridico (2), come mostrato nella figura sottostante:

|                                                      | 🖝 ENTRA IN PA DIGITALE per conto di:                                       |         |  |  |
|------------------------------------------------------|----------------------------------------------------------------------------|---------|--|--|
| 1                                                    | ○ persona fisica/soggetto pubblico<br>○ ditta individuale (iscritta al RI) | Entra   |  |  |
| 🖝 Oppure indica il soggetto per cui intendi operare: |                                                                            |         |  |  |
| CodiceFiscaleAzienda                                 | impresa o altro soggetto giuridico                                         | 🔿 Entra |  |  |
|                                                      |                                                                            |         |  |  |

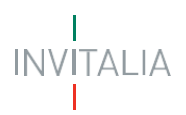

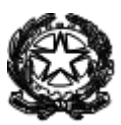

#### Area riservata

Il rappresentante legale, dovrà accedere all'area riservata (come Impresa o Ditta Individuale) e individuare il "Bando Prodotti Sfusi (Spese 2020)" per il contributo per la vendita di prodotti sfusi e alla spina.

| Contributi per la Vendita di Prodotti Sfusi                                                                                                    |
|----------------------------------------------------------------------------------------------------|
| L'incentivo è promosso dal Ministero della Transizione ecologica con il decreto "Prodotti Sfusi", pubblicato nella G.U.Ri. del 23.10.20<br>n. 254                                                                                                    |
| La misura è rivolta agli esercenti commerciali di vicinato, di media e di grande struttura ovvero riservata all'apertura di nuovi negozi destinati esclusivamente alla vendita di prodotti sfusi.                                                                                    |
| Il bando può contare su una dotazione di 20 milioni di euro.                                                                                                    |
| É prevista la concessione di un contributo a fondo perduto, pari all'ammontare della spesa sostenuta nell'anno 2020 e documentat<br>per ciascun punto vendita, nel limite massimo di euro 5.000,00 per ciascun esercente commerciale di vicinato e di media e di grand<br>struttura. |
| La piattaforma sarà attiva dal 23 novembre 2021. Le istanze di accesso dovranno essere presentate entro 60 giorni dalla predetta<br>di apertura dello sportello.                                                                                                    |
| Il contributo economico a fondo perduto è riconosciuto da parte del Ministero della Transizione Ecologica, previa verifica del rispetto<br>requisiti previsti, secondo l'ordine di presentazione delle domande e sino all'esaurimento delle risorse disponibili.                     |
| 1) Manuale utente                                                                                                    |
| 2) <b>FAQ</b>                                                                                                    |
| Per informazioni:<br>email: <b>info.prodottisfusi@mite.gov.it</b>                                                                                                    |
| Acc                                                                                                    |

In fase di primo accesso, l'utente dovrà prendere visione dell'informativa sul trattamento dei dati personali dedicata alla misura agevolativa e apporre obbligatoriamente un flag sulla *checkbox* dedicata alla conferma della presa visione dell'informativa privacy, di seguito un esemplificativo:

| 8. Aggiornamenti alla presente Informativa sul trattamento dei dati personali                                                                                                    |
|----------------------------------------------------------------------------------------------------|
| La presente informativa sul trattamento dei dati personali potrà essere aggiornata al fine di conformarsi alla normativa, nazionale ed europea, in materia<br>di trattamento dei dati personali e/o di adeguarsi all'adozione di nuovi sistemi, procedure interne o comunque per ogni altro motivo che si rendesse<br>opportuno e/o necessario. La presente informativa potrà quindi subire in qualsiasi momento, senza alcun preavviso, modifiche nel tempo. |
| Si invita, pertanto, l'interessato a consultare periodicamente questa pagina del sito.                                                                                                    |
| Data ultimo aggiornamento: 01/10/2021                                                                                                    |
| Apponendo il check, l'utente esprime automaticamente la conferma di aver preso visione dell'informativa                                                                                                    |
| Area riservata Accetta                                                                                                    |

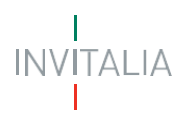

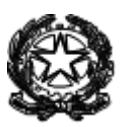

### **Creazione Istanza**

Per creare una nuova istanza occorre cliccare su "Nuova Domanda" nella sezione "Gestione Istanze". In questa sezione è possibile visualizzare eventuali altre domande già presentate o in compilazione.

| Area riservata                              | Gestione Istanze                     | Manuale Utente |
|---------------------------------------------|--------------------------------------|----------------|
| <b>GESTIONE IST</b><br>Contributi per la Ve | <b>ANZE</b><br>ndita di Prodotti Sfu | si             |
|                                             |                                      |                |
|                                             |                                      |                |
| Non hai nessuna doma                        | nda in compilazione.                 |                |
| Nuova Domanda                               |                                      |                |
| L                                           |                                      |                |

Per presentare una domanda vanno compilati tutti i campi previsti nelle sezioni delle diverse fasi.

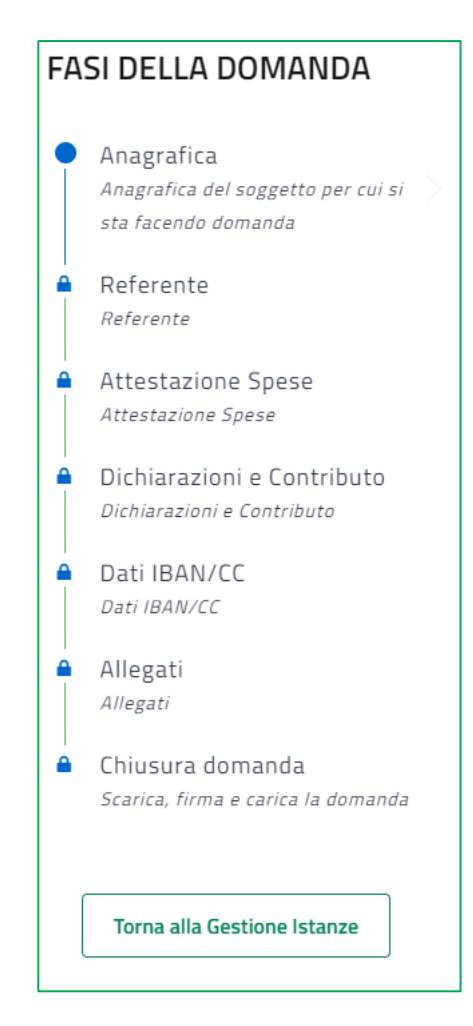

In fase di creazione dell'istanza, alla stessa viene assegnato un identificativo composto dal codice del bando (PRS-01 e un numero progressivo): PRS-01\_NNNNNNNN. Per le richieste di supporto, è necessario indicare l'identificativo della domanda per cui si richiede assistenza.

/ITALIA

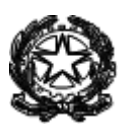

### DOMANDE E APPROFONDIMENTI: Posso interrompere la compilazione e recuperare la pratica in un secondo momento? Si. Per recuperare una domanda in compilazione salvata, accedere all'area Gestione istanze e cliccare su "Continua a compilare la domanda". Posso modificare un'istanza in compilazione? Si, è possibile modificare un dato della pratica, una volta inserito il dato aggiornato, cliccare sul tasto Salva e avanti.

#### Anagrafica del soggetto richiedente

In questa sezione l'utente visualizzerà le informazioni relative al soggetto richiedente, alla sede legale/amministrativa e l'anagrafica del firmatario.

I dati, precompilati, non sono modificabili in quanto automaticamente trasmessi dall'archivio informatizzato del Registro Imprese

|                                                                                                    | 00000062                 | - ANAGRAFICA                                | FASI DELLA DOMANDA                                                                     |
|----------------------------------------------------------------------------------------------------|--------------------------|---------------------------------------------|----------------------------------------------------------------------------------------|
| In questa sezione l'utente deve inserire i dati richiesti, una volta compilata correttamente l'intera sezione<br>sarà possibile procedere con la compilazione della sezione successiva e la generazione dell'attestazione<br>dell'effettività e dell'attinenza delle spese                                                                                                    |                          |                                             | Anagrafica     Anagrafica del soggetto per cul si     sa facendo domanda     Referente |
| Soggetto Richiedente                                                                                                    |                          |                                             | Referente                                                                              |
| Soggetto Nichebente                                                                                                    |                          | Bartite los                                 | Attestazione Spese                                                                     |
|                                                                                                    |                          | 1                                           | Attestazione Spese                                                                     |
|                                                                                                    |                          |                                             | Dichiarazioni e Contributo                                                             |
| Denominazione<br>*                                                                                                    |                          |                                             | Dichiarazioni e Contributo                                                             |
|                                                                                                    |                          |                                             | Dati IBAN/CC<br>Dati IBAN/CC                                                           |
| Forma giuridica                                                                                                    |                          |                                             | Data IDAN/CL                                                                           |
|                                                                                                    | •                        |                                             | <ul> <li>Allegati</li> <li>Allegati</li> </ul>                                         |
| Settore di attività ISTAT (codice ATECO 2007) prin                                                                                                    | tipale                   | Indirizzo Pec                               | <ul> <li>Chiusura domanda</li> </ul>                                                   |
| 5                                                                                                    |                          | 1                                           | Scarica, firma e carica la domanda                                                     |
| istore 18                                                                                                    | Provincia<br>1           | Conturne                                    |                                                                                        |
|                                                                                                    |                          | Cap                                         |                                                                                        |
|                                                                                                    |                          | τφ<br>1                                     |                                                                                        |
| RMATARIO<br>Anagrafica Firmatario                                                                                                    |                          | τφ<br>1                                     |                                                                                        |
| RMATARIO<br>Anagrafica Firmatario<br>tyo frenaturo<br>Rappresentante Legale                                                                                                    |                          | τφ<br>1                                     |                                                                                        |
| RMATARIO<br>Anagrafica Firmatario<br>Itgo foresterio<br>Rappresentante Legale                                                                                                    |                          | Leg<br>Legnons                              |                                                                                        |
| RMATARIO<br>Anagrafica Firmatario<br>Itos forestereo<br>Rappresentante Legale                                                                                                    |                          | Cognone                                     |                                                                                        |
| RMATARIO<br>Anagrafica Firmatario<br>Itos fornaturo<br>Rappresentante Legale                                                                                                    |                          | Coprome                                     |                                                                                        |
| IRMATARIO<br>Anagrafica Firmatario<br>Teo Fernatario<br>Rappresentante Legale                                                                                                    |                          | Coprome Coprome Date of Nanche              |                                                                                        |
| IRMATARIO Anagrafica Firmatario Tgo fematoro Rappresentante Legale Norre Senso \$                                                                                                    |                          | Coprome Coprome Data di Nancite             |                                                                                        |
| IRMATARIO Anagrafica Firmatario Teo Fenatoro Rappresentante Legale Norre Seeso Seeso | Province di Resolte      | Caprons  Caprons  Caprons  Cancer of Reacts |                                                                                        |
| IRMATARIO Anagrafica Firmatario Tipo fonatario Rappresentante Legale Norres Seeso  Seeso  Seeso                                                                                                    | Positica di Raseta<br>1  | Corpone                                     |                                                                                        |
| IRMATARIO Anagrafica Firmatario Tupo Frentario Rappresentante Legale Norme Senso 5 Socio di Ruestia 1 Cottee Facale Cottee Facale                                                                                                    | Previncia di Teanta<br>1 | Copuns                                      |                                                                                        |
| IRMATARIO Anagrafica Firmatario Type Irmatario Nome Nome Senso Senso Sen | Provincia di Seanta<br>1 | Copone                                      |                                                                                        |

Nel caso in cui il campo PEC non risulti valorizzato automaticamente, l'utente compilatore è tenuto al completamento delle informazioni, valorizzando anche il campo pec (1).

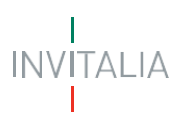

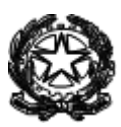

Per alcune tipologie societarie, anche il campo Forma Giuridica (Classificazione Istat) sarà compilabile a cura utente (2).

| DOMANDA N° PRS-01_00000062 ·                                                                                                    | - ANAGRAFICA                                                                                                    | FASI DELLA DOMANDA                                                                                                    |
|----------------------------------------------------------------------------------------------------|----------------------------------------------------------------------------------------------------|----------------------------------------------------------------------------------------------------|
| In questa sezione l'utente deve inserire i dati ri<br>sarà possibile procedere con la compilazione d<br>dell'effettività e dell'attinenza delle spese | ichiesti, una volta compilata correttamente l'intera sezione<br>ella sezione successiva e la generazione dell'attestazione | <ul> <li>Anagrafica</li> <li>Anagrafica del soggetto per cui si<br/>sta facendo domanda</li> <li>Referente</li> </ul> |
| Soggetto Richiedente                                                                                                    |                                                                                                    | Referente                                                                                                    |
| Codice Fiscale                                                                                                    |                                                                                                    | Attestazione Spese                                                                                                    |
|                                                                                                    | Partita Iva                                                                                                    | Attestazione Spese                                                                                                    |
|                                                                                                    |                                                                                                    | Dichiarazioni e Contributo                                                                                            |
| Denominazione                                                                                                    |                                                                                                    | Dichiarazioni e Contributo                                                                                            |
|                                                                                                    |                                                                                                    | Dati IBAN/CC                                                                                                    |
| Forma giuridica                                                                                                    |                                                                                                    | Dati IBAN/CC                                                                                                    |
| DITTA INDIVIDUALE                                                                                                    |                                                                                                    | Allegati                                                                                                    |
|                                                                                                    |                                                                                                    | Allegati                                                                                                    |
| Forma giuridica (classificazione Istat)                                                                                                    |                                                                                                    | 🖨 Chiusura domanda                                                                                                    |
| Nessuna selezione                                                                                                    |                                                                                                    | Scarica, firma e carica la domanda                                                                                    |
|                                                                                                    |                                                                                                    |                                                                                                    |
| Settore di attività ISTAT (codice ATECO 2007) principale                                                                                              | Indirizzo Pec                                                                                                    | Torna alla Gestione Istanze                                                                                           |
|                                                                                                    |                                                                                                    |                                                                                                    |
|                                                                                                    |                                                                                                    |                                                                                                    |

Compilate tutte le informazioni richieste, è necessario cliccare su *Salva e Avanti* per accedere alla compilazione della sezione del Referente.

#### Referente

Nella sezione "Referente" dovranno essere inseriti i dati e i riferimenti della persona da contattare in caso di richiesta di informazioni/chiarimenti.

Vengono richiesti i contatti telefonici e l'indirizzo di posta elettronica ordinaria (indirizzo email PEO) del soggetto "referente". Si raccomanda di non indicare, in questa sezione, un indirizzo pec, anche al fine di facilitare eventuali contatti con l'amministrazione titolare della gestione dell'intervento.

| DOMANDA N° PRS-01_00000062 - REFERENTE |                         | FASI DELLA DOMANDA                                                                 |
|----------------------------------------|-------------------------|------------------------------------------------------------------------------------|
| Referente da contattare                |                         | ✓ Anagrafica<br>Anagrafica del soggetto per cui si<br>sta facendo domanda          |
| Cognome *                              | Nome *                  | Referente     Referente                                                            |
| Telefono                               | Cellulare *             | Attestazione Spese<br>Attestazione Spese                                           |
| Indirizzo Email PEO *                  |                         | <ul> <li>Dichiarazioni e Contributo</li> <li>Dichiarazioni e Contributo</li> </ul> |
|                                        |                         | Dati IBAN/CC                                                                       |
| [                                      | Indietro Salva e avanti | Allegati Allegati                                                                  |
|                                        |                         | Chiusura domanda<br>Scarica, firma e carica la domanda                             |
|                                        |                         | Torna alla Gestione Istanze                                                        |

Selezionando Salva e Avanti il sistema controllerà i dati inseriti, segnalando eventuali anomalie con messaggi di "warning" parlanti.

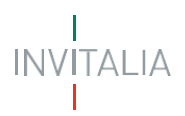

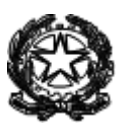

Se la sezione è correttamente compilata il sistema proporrà la compilazione della successiva fase dell'istanza per l'inserimento dei titoli di Spesa.

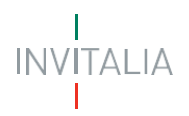

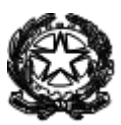

#### **Attestazione Spese**

In questa sezione l'utente dovrà inserire i dati relativi all'attestazione delle spese sostenute relative all'agevolazione richiesta e i dati del firmatario della dichiarazione.

Al primo accesso, cliccando su Crea Attestazione, l'utente visualizzerà le sottosezioni per la compilazione dell'attestazione.

| DOMANDA N° PRS-01_00000062 - ATTESTAZIONE SPESE                                                                                                    | FASI DELLA DOMANDA                                                                                                    |
|----------------------------------------------------------------------------------------------------|----------------------------------------------------------------------------------------------------|
| <ul> <li>In questa sezione l'utente deve inserire i dati relativi all'attestazione delle spese sostenute relative all'agevolazione richiesta e i dati del firmatario della dichiarazione. Una volta compilata correttamente la sezione, l'utente deve:</li> <li>scaricare il documento "Schema attestazione effettività e attinenza spese" in pdf, automaticamente generato dalla piattaforma;</li> <li>inviarlo al firmatario affinché apponga la propria firma;</li> <li>caricarel nella sezione finale degli allegati in formato p7m al completamento della domanda.</li> </ul> | <ul> <li>Anagrafica<br/>Anagrafica del soggetto per cui si<br/>sta facendo domanda</li> <li>Referente<br/>Referente</li> <li>Attestazione Spese<br/>Attestazione Spese</li> <li>Dichiarazioni e Contributo<br/>Dichiarazioni e Contributo</li> <li>Dati IBAN/CC<br/>Dati IBAN/CC</li> <li>Allegati<br/>Allegati</li> <li>Chiusura domanda<br/>Scarica, firma e carica la domanda</li> </ul> |
|                                                                                                    | Torna alla Gestione Istanze                                                                                                    |

Nella sottosezione "Dati Firmatario", sono riportati i dati anagrafici del soggetto tenuto alla sottoscrizione dell'attestazione. Si ricorda che i soggetti preposti al rilascio dell'attestazione sono, alternativamente, il presidente del collegio sindacale, ovvero un revisore legale iscritto nel registro dei revisori legali, un professionista iscritto nell'albo dei dottori commercialisti e degli esperti contabili, o nell'albo dei periti commerciali o in quello dei consulenti del lavoro, ovvero il responsabile del centro di assistenza fiscale che firmerà la domanda.

Il firmatario, in ogni caso, deve essere diverso dal soggetto richiedente.

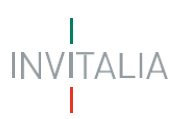

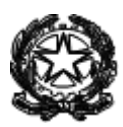

| DOMANDA N° PRS-01_00000062 DATI ATTESTAZIONE                 |                                    | FASI DELLA DOMANDA                                                                                 |
|--------------------------------------------------------------|------------------------------------|----------------------------------------------------------------------------------------------------|
| Dati Firmatario                                              |                                    | <ul> <li>Anagrafica</li> <li>Anagrafica del soggetto per cui si<br/>sta facendo domanda</li> </ul> |
| Nome *                                                       | Cognome *                          | Referente<br>Referente                                                                             |
| Sesso*<br>Scegli                                             | Data di nascita *                  | Attestazione Spese     Attestazione Spese                                                          |
| Luogo Nascita Firmatario                                     |                                    | <ul> <li>Dichiarazioni e Contributo</li> <li>Dichiarazioni e Contributo</li> </ul>                 |
| Scegli lo stato di nascita *<br>Scegli lo stato di nascita 👻 | indicare la città / stato estero * | Dati IBAN/CC                                                                                       |
|                                                              |                                    | Allegati<br>Allegati                                                                               |
| Codice fiscale *                                             |                                    | Chiusura domanda<br>Scarica, firma e carica la domanda                                             |
| soggetto firma in qualità di:                                |                                    | Torna alla Gestione Istanze                                                                        |
|                                                              |                                    |                                                                                                    |

L'utente visualizzerà un menu a tendina "Il soggetto firma in qualità di", nel quale potrà selezionare solo una delle voci presenti in elenco:

| Il soggetto firma in qualità di:                                                                  |  |
|---------------------------------------------------------------------------------------------------|--|
| <u>Scegli la tipologia firmatario</u>                                                             |  |
| Presidente del collegio sindacale                                                                 |  |
| Responsabile del centro di assistenza fiscale                                                     |  |
| Revisore iscritto nel registro dei revisori al numero:                                            |  |
| Professionista iscritto nell'albo dei dottori commercialisti e degli esperti contabili al numero: |  |
| Professionista iscritto nell'albo dei periti commerciali al numero:                               |  |
| Professionista iscritto nell'albo dei consulenti del lavoro al numero:                            |  |
| Titolo progetto *                                                                                 |  |

In base alla scelta selezionata, ad eccezione della tipologia "Presidente del collegio Sindacale", l'utente dovrà obbligatoriamente compilare il campo relativo al numero o descrizione CAF e identificativo Albo.

| Il soggetto firma in qualità di:                             |
|--------------------------------------------------------------|
| Revisore iscritto nel registro dei revisori al numero:       |
|                                                              |
| Inserire il numero o descrizione CAF e identificativo albo * |
|                                                              |

Successivamente, l'utente dovrà necessariamente compilare le sottosezioni relative la descrizione del progetto e il punto vendita interessato dal progetto.

Si evidenzia che, nei campi descrittivi della piattaforma (es. titolo e descrizione del progetto) sono ammessi

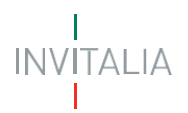

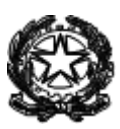

#### i seguenti caratteri speciali:

#### -.'(){}[]èàòùì&@/^=°€%,?;:"

| Il titolo del progetto rappresi                                      | enta una sintesi degli obiettivi reali<br>aisura aggi olativa | izzati. Si noti che in tale sezione non de | ve essere |
|----------------------------------------------------------------------|---------------------------------------------------------------|--------------------------------------------|-----------|
| nsento ir merimento della m                                          | nsui a agevoiativa                                            |                                            |           |
| Titolo progetto *                                                    |                                                               |                                            |           |
|                                                                      |                                                               |                                            |           |
| Descrizione e obiettivi del prog                                     | getto (massimo 1000 caratteri) *                              |                                            |           |
|                                                                      |                                                               |                                            |           |
|                                                                      |                                                               |                                            | 1.        |
|                                                                      |                                                               |                                            |           |
|                                                                      |                                                               |                                            |           |
| Punto vendita interessato                                            | o dal                                                         |                                            |           |
| Punto vendita interessato<br>progetto                                | dal                                                           |                                            |           |
| Punto vendita interessato<br>progetto<br>Scegli lo stato *           | o dal                                                         | Scegli il comune *                         |           |
| Punto vendita interessato<br>progetto<br>Scegli lo stato *<br>Italia | Scegli la provincia*                                          | Scegli il comune *                         |           |
| Punto vendita interessato<br>progetto<br>Scegli lo stato *<br>Italia | Scegli la provincia*                                          | Scegli il comune *<br>- Scegli il comune   | •         |

Nell'ultima sottosezione, l'utente visualizzerà la form in cui dovrà obbligatoriamente inserire i titoli di spesa oggetto dell'agevolazione.

# INVITALIA

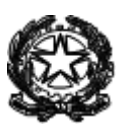

| Denominazione fornitore                                                                                                    |                                                                                                    |                                                                                                    |                                                                        |                                      |                                             |                                                                     |  |
|----------------------------------------------------------------------------------------------------|----------------------------------------------------------------------------------------------------|----------------------------------------------------------------------------------------------------|------------------------------------------------------------------------|--------------------------------------|---------------------------------------------|---------------------------------------------------------------------|--|
|                                                                                                    |                                                                                                    |                                                                                                    |                                                                        |                                      |                                             |                                                                     |  |
| Codice fiscale / Partita Iva fornitore                                                                                                    |                                                                                                    |                                                                                                    |                                                                        |                                      |                                             |                                                                     |  |
|                                                                                                    |                                                                                                    |                                                                                                    |                                                                        |                                      |                                             |                                                                     |  |
| ata fattura                                                                                                    |                                                                                                    |                                                                                                    |                                                                        |                                      |                                             |                                                                     |  |
|                                                                                                    |                                                                                                    |                                                                                                    | Numero fattu                                                           | ra                                   |                                             |                                                                     |  |
|                                                                                                    |                                                                                                    |                                                                                                    |                                                                        |                                      |                                             |                                                                     |  |
|                                                                                                    |                                                                                                    |                                                                                                    |                                                                        |                                      |                                             |                                                                     |  |
|                                                                                                    |                                                                                                    |                                                                                                    |                                                                        |                                      |                                             |                                                                     |  |
| mponibile (€)                                                                                                    |                                                                                                    |                                                                                                    | Iva (€)                                                                |                                      |                                             |                                                                     |  |
| mponibile (€)                                                                                                    |                                                                                                    |                                                                                                    | lva (€)                                                                |                                      |                                             |                                                                     |  |
| mponibile (€)<br><sup>ipologia di spesa</sup><br>cegli la tipologi                                                                                | a spesa                                                                                                    |                                                                                                    | Iva (€)                                                                | oonibile a                           | ammissibile                                 | :(€) +                                                              |  |
| mponibile (€)<br><sup>ipologia</sup> di spesa<br><b>cegli la tipologi</b> a                                                                       | a spesa                                                                                                    |                                                                                                    | Iva (€)<br>✓ Imp                                                       | oonibile a                           | ammissibile                                 | t (€) +                                                             |  |
| mponibile (€)<br><sup>ipologia di spesa</sup><br>cegli la tipologi                                                                                | a spesa                                                                                                    | Numero e dete                                                                                       | Iva (€)<br>✓ Imp                                                       | ponibile a                           | ammissibile                                 | :(€) +                                                              |  |
| mponibile (€)<br>ipologia di spesa<br>cegli la tipologia<br>Id<br>iattura Tipo                                                                    | a spesa<br>Codice fiscale<br>fornitore                                                                             | Numero e data<br>fattura                                                                            | Iva (€)<br>→ Imp<br>Imponibile<br>(€)                                  | oonibile a<br>Iva<br>(€)             | ammissibile<br>Totale<br>(€)                | !(€) +<br>Imponibile<br>ammissibile (€)                             |  |
| mponibile (€)<br><sup>ipologia di spesa</sup><br>cegli la tipologi<br>Id<br>'attura Tipo                                                          | a spesa<br>Codice fiscale<br>fornitore                                                                             | Numero e data<br>fattura                                                                            | Iva (€)<br>✓ Imp<br>Imponibile<br>(€)                                  | oonibile a<br>Iva<br>(€)             | ammissibile<br>Totale<br>(€)                | ! (€) +<br>Imponibile<br>ammissibile (€)                            |  |
| mponibile (€)<br>pologia di spesa<br>cegli la tipologia<br>Id<br>attura Tipo<br>• <i>Tipo 1: Ade</i>                                              | a spesa<br>Codice fiscale<br>fornitore                                                                             | Numero e data<br>fattura<br>quali la progettazion                                                   | Iva (€)<br>- Imponibile (€)                                            | oonibile a<br>Iva<br>(€)             | ammissibile<br>Totale<br>(€)                | e (€) +<br>Imponibile<br>ammissibile (€)<br>ndita e dello spazio    |  |
| mponibile (€)<br>ipologia di spesa<br>cegli la tipologia<br>Id<br>iattura Tipo<br>• <i>Tipo 1: Ade</i><br><i>dedicato</i>                         | a spesa<br>Codice fiscale<br>fornitore                                                                             | Numero e data<br>fattura<br>quali la progettazion                                                   | Iva (€)<br>- Imponibile (€)                                            | lva<br>(€)                           | Totale<br>(€)                               | : (€) +<br>Imponibile<br>ammissibile (€)<br>andita e dello spazio   |  |
| mponibile (€)<br>ipologia di spesa<br>cegli la tipologia<br>Id<br>iattura Tipo<br>• <i>Tipo 1: Ade</i><br><i>dedicato</i><br>• <i>Tipo 2: Acq</i> | a spesa<br>Codice fiscale<br>fornitore                                                                             | Numero e data<br>fattura<br>quali la progettazion<br>funzionali alla vendi                          | Iva (€)<br>- Imp Imponibile (€)<br>ta di prodotti si                   | oonibile a<br>Iva<br>(€)             | ammissibile<br>Totale<br>(€)<br>I punto ver | t(€) + Imponibile ammissibile (€) amdita e dello spazio redamento o |  |
| mponibile (€)<br>ipologia di spesa<br>iccegli la tipologia<br>id<br>iattura Tipo<br>• Tipo 1: Ade<br>dedicato<br>• Tipo 2: Acq<br>allestiment     | a spesa<br>Codice fiscale<br>fornitore<br>eguamento dei locali,<br>uisto di attrezzature<br>to del punto vendita d | Numero e data<br>fattura<br>quali la progettazior<br>funzionali alla vendi<br>o dello spazio dedica | Iva (€)<br>Imponibile<br>(€)<br>ta di prodotti si<br>ta di prodotti si | oonibile a<br>Iva<br>(€)<br>fusi com | ammissibile<br>Totale<br>(€)<br>I punto ver | t(€) + Imponibile ammissibile (€) andita e dello spazio redamento o |  |

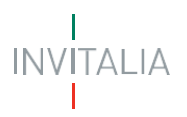

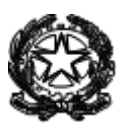

L'utente, una volta selezionata la tipologia di spesa tra quelle ammissibili, dovrà inserire *l'Imponibile ammissibile* riferito alla fattura rendicontata per la specifica la tipologia di spesa selezionata.

Non è possibile presentare la domanda se non si è aggiunta almeno una voce di spesa.

**ATTENZIONE**: al fine di consentire una corretta imputazione dei titoli di spesa rendicontati, una stessa fattura può essere inserita fino a tre volte, per permettere l'attribuzione della relativa quota di imponibile ammissibile alla pertinente tipologia di spesa ammissibile selezionata dal menù.

Con riferimento ai dati di una singola fattura inserita, l'utente ha la possibilità di eliminare la tipologia di spesa già inserita (1) o aggiungerne una nuova (2).

| enominazi                   | one fornit                           | ore                         |                          |                   |              |               |                               |
|-----------------------------|--------------------------------------|-----------------------------|--------------------------|-------------------|--------------|---------------|-------------------------------|
| odice fisca                 | le / Partiti                         | a Iva fornitore             |                          |                   |              |               |                               |
| )ata fattura                | 1                                    |                             | Ö                        | Numero fattur     | a            |               |                               |
| mponibile (                 | €)                                   |                             |                          | lva (€)           |              |               |                               |
| Tipologia di<br>Scegli la 1 | <sup>spesa</sup><br>t <b>ipologi</b> | a spesa                     |                          |                   | mponibile am | missibile (€) | +                             |
| ld<br>fattura               | Тіро                                 | Codice fiscale<br>fornitore | Numero e data<br>fattura | Imponibile<br>(€) | lva (€)      | Totale<br>(€) | Imponibile<br>ammissibile (€) |
| FAT_1                       | 1                                    | 111111111111                | 1<br>17/11/2021          | 2000.00           | 200.00       | 2200.00       | 2000.00                       |
| FAT_2                       | 2                                    | 222222222222                | 2<br>18/11/2021          | 1000.00           | 122.00       | 1122.00       | 1000.00                       |
| FAT_3                       | 3                                    | 333333333333                | 3<br>19/11/2021          | 1500.00           | 150.00       | 1650.00       | 1400.00                       |
|                             | )                                    |                             |                          |                   |              |               | 4400.00                       |

Una volta compilata l'intera sezione, l'utente, dovrà selezionare il tasto Salva e Avanti per procedere con la

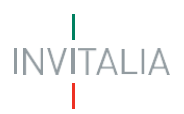

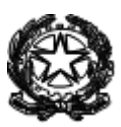

sezione successiva. Il sistema controllerà i dati inseriti segnalando eventuali anomalie.

Se la sezione corrente risulta correttamente compilata l'utente avrà la possibilità di modificare l'attestazione o scaricarla in pdf.

## **ATTENZIONE**: Se dovesse sorgere l'esigenza di modificare l'attestazione, sarà necessario ricompilare tutte le sezioni successive qualora già compilate.

Se si sceglie di procedere con la finalizzazione dell'attestazione, l'utente dovrà poi scaricare e salvare in locale il documento, sottoscriverlo con firma digitale del soggetto preposto, e successivamente caricarlo, nella sezione finale "Allegati".

| DOMANDA N° PRS-01_00000062 - ATTESTAZIONE SPESE                                                                                                    | FASI DELLA DOMANDA                                                                                                    |
|----------------------------------------------------------------------------------------------------|----------------------------------------------------------------------------------------------------|
| <ul> <li>In questa sezione l'utente deve inserire i dati relativi all'attestazione delle spese sostenute relative all'agevolazione richiesta e i dati del firmatario della dichiarazione. Una volta compilata correttamente la sezione, l'utente deve:</li> <li>scaricare il documento "Schema attestazione effettività e attinenza spese" in pdf, automaticamente generato dalla piattaforma;</li> <li>inviarlo al firmatario affinché apponga la propria firma;</li> <li>caricarlo nella sezione finale degli allegati in formato p7m al completamento della domanda.</li> </ul> | <ul> <li>Anagrafica</li> <li>Anagrafica del soggetto per cui si<br/>sta facendo domanda</li> <li>Referente</li> <li>Referente</li> <li>Attestazione Spese</li> <li>Attestazione Spese</li> </ul> |
| Dati Attestazione           Modifica Attestazione         1                                                                                                    | <ul> <li>Dichiarazioni e Contributo<br/>Dichiarazioni e Contributo</li> <li>Dati IBAN/CC</li> <li>Dati IBAN/CC</li> </ul>                                                                        |
|                                                                                                    | Allegati                                                                                                    |
| Indietro Avanti 2                                                                                                    | Chiusura domanda<br>Scarica, firma e carica la domanda                                                                                                    |
|                                                                                                    | Torna alla Gestione Istanze                                                                                                    |

#### Dichiarazioni e contributo

Nella sezione "Dichiarazioni e contributo", l'utente visualizzerà diverse sottosezioni nelle quali dovrà apporre flag secondo le istruzioni e compilare i campi ove richiesto.

| DOMANDA N° PRS-01_00000081 - DICHIARAZIONI E CONTRIBUTO                                                                         | FASI DELLA DOMANDA                                                                            |
|----------------------------------------------------------------------------------------------------|-----------------------------------------------------------------------------------------------|
| Il firmatario dichiara che l'impresa richiedente:           Definizione Azienda                                                 | <ul> <li>Anagrafica</li> <li>Anagrafica del soggetto per c<br/>sta facendo domanda</li> </ul> |
| Possiede i requisiti previsti all'articolo 2, comma, 1 del Decreto 22 settembre 2021, in quanto rientra nella<br>definizione di | <ul> <li>Referente</li> <li>Referente</li> </ul>                                              |
| esercizio commerciale di vicinato, ai sensi dell'articolo 4, comma 1, lettera d) del Decreto legislativo 31 arror 1998, n. 114; | <ul> <li>Attestazione Spese</li> <li>Attestazione Spese</li> </ul>                            |
| media struttura di vendita, ai sensi dell'articolo 4, comma 1, lettera e) del Decreto legislativo 31 marzo<br>1998, n. 114;     | <ul> <li>Dichiarazioni e Contribut</li> <li>Dichiarazioni e Contributo</li> </ul>             |
| grande struttura di vendita, ai sensi dell'articolo 4, comma 1, lettera f) del Decreto legislativo 31 marzo<br>1998, n. 114.    | <ul> <li>Dati IBAN/CC</li> <li>Dati IBAN/CC</li> </ul>                                        |
| Ierriziona Dagistro Impresa                                                                                                    | Allegati Allegati                                                                             |
| è iscritta nel Registro delle imprese dal 14/11/2002                                                                            | <ul> <li>Chiusura domanda</li> <li>Scarica, firma e carica la dom</li> </ul>                  |
| ed è regolarmente costituita con atto del 12/11/2002                                                                            | Torna alla Gestione Istanze                                                                   |

Nella checkbox "Impresa Unica", nel caso in cui il soggetto proponente risulti collegato con altre imprese secondo quanto previsto dall'articolo 2, paragrafo 2, del Regolamento (UE) n. 1407/2013, l'utente, selezionando la seconda opzione (1), visualizzerà una tabella in cui inserire i riferimenti delle imprese collegate:

# INVITALIA

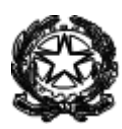

| Rispetta le condizion<br>particolare:                                                                                          | e i limiti previsti dal Reg                           | golamento (UE) n. 1407/2013 sugli                                              | aiuti "De minimis" ed in |
|----------------------------------------------------------------------------------------------------|-------------------------------------------------------|--------------------------------------------------------------------------------|--------------------------|
| non presenta relazioni<br>sensi dell'articolo 2, pa                                                                            | con altre imprese tali da<br>ragrafo 2, del Regolame  | configurare l'appartenenza ad una<br>nto (UE) n. 1407/2013;                    | "impresa unica" ai       |
| presenta relazioni con l<br>l'appartenenza ad una<br>1407/2013                                                                 | e imprese indicate nel pi<br>"impresa unica" ai sensi | rospetto di seguito riportato tali da<br>dell'articolo 2, paragrafo 2, del Reg | olamento (UE) n.         |
|                                                                                                    |                                                       |                                                                                |                          |
| Aggiungi soggetto all                                                                                                    | impresa unica                                         |                                                                                |                          |
| Aggiungi soggetto all<br>Denominazione *                                                                                       | 'impresa unica                                        |                                                                                |                          |
| Aggiungi soggetto all<br>Denominazione *                                                                                       | impresa unica                                         |                                                                                |                          |
| Aggiungi soggetto all<br>Denominazione *<br>Natura Giuridica *<br>Scegli una Forma                                             | impresa unica                                         |                                                                                |                          |
| Aggiungi soggetto all<br>Denominazione *<br>Natura Giuridica *<br>Scegli una Forma                                             | impresa unica                                         | Partita Iva *                                                                  |                          |
| Aggiungi soggetto all<br>Denominazione *<br>Natura Giuridica *<br>Scegli una Forma                                             | impresa unica                                         | Partita Iva *                                                                  |                          |
| Aggiungi soggetto all<br>Denominazione *<br>Natura Giuridica *<br>Scegli una Forma<br>Codice Fiscale *                         | impresa unica                                         | Partita Iva *                                                                  |                          |
| Aggiungi soggetto all<br>Denominazione *<br>Vatura Giuridica *<br>Scegli una Forma<br>Codice Fiscale *<br>Dettaglio Impresa Un | impresa unica                                         | Partita Iva*                                                                   | Partita IVA              |

Cliccando sul tasto verde (2), l'utente potrà aggiungere più imprese nel "Dettaglio Impresa Unica".

Nella sottosezione "Dichiarazioni settori economici", l'utente, una volta inserito il flag, avrà la possibilità di inserire al massimo 5 codici attività ATECO 2007 identificativi delle attività economiche svolte dall'impresa proponente, selezionandoli dal menù a tendina, o ricercandoli nella barra in alto.

# INVITALIA

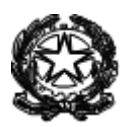

| Dichiarazioni settori economici                                                                                                    |                                               |
|----------------------------------------------------------------------------------------------------|-----------------------------------------------|
| opera nei settori economici rientranti nel campo di applicazion<br>1407/2013 "De minimis" (Codici Attività:);<br>Codici Ateco (may 5 scolta) | e di cui all'art. 1 del Regolamento (UE) n. 🕑 |
| 01.6                                                                                                    |                                               |
| 01.61                                                                                                    |                                               |
| 01.61.0                                                                                                    |                                               |
| 01.61.00                                                                                                    |                                               |
| 01.62                                                                                                    | ~                                             |
| 01.62.0                                                                                                    | ~                                             |
| 01.62.01                                                                                                    | ~                                             |
| 01.62.09                                                                                                    | ~                                             |
| 01.63                                                                                                    | ~                                             |
| 01.63.0                                                                                                    |                                               |
| 01.63.00                                                                                                    |                                               |
| 01.64                                                                                                    |                                               |
| 01.64.0                                                                                                    |                                               |
| 01.64.01                                                                                                    |                                               |
| 01.64.09                                                                                                    |                                               |
| 02.4                                                                                                    |                                               |
| 02.40                                                                                                    | ·                                             |

Nella sottosezione "Agevolazione complessiva", l'utente dovrà prima inserire l'importo dell'agevolazione richiesta e, successivamente, l'importo complessivamente pagato, comprensivo di IVA, in riferimento alle fatture oggetto di rendicontazione.

| Agevolazione complessiva                                                                                         |                                                                                                    |
|----------------------------------------------------------------------------------------------------|----------------------------------------------------------------------------------------------------|
| mpresa richiede un'agevolazione                                                                                  | complessiva pari a €:                                                                                                    |
|                                                                                                    |                                                                                                    |
| rappresentante legale dell'impres                                                                                | a richiedente e firmatario della richiesta di agevolazione, dichiara che:                                                                                                    |
| a proceduto a pagare, precedenter<br>testati all'impresa e con modalità<br>conducibilità dello stesso alla relat | mente alla data dell'invio della presente istanza, attraverso conti correnti<br>che consentono la piena tracciabilità del pagamento e l'immediata<br>iva fattura o ricevuta, le spese prima indicate per un ammontare pari a euro ivi |
| ompresa:                                                                                                    |                                                                                                    |
|                                                                                                    |                                                                                                    |

Compilate tutte le sottosezioni, l'utente dovrà selezionare il tasto *Salva e Avanti* e il sistema controllerà i dati inseriti segnalando eventuali anomalie con opportuni messaggi di errore.

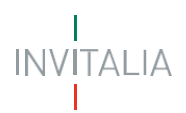

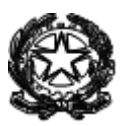

Se la domanda è correttamente compilata il sistema passa alla successiva sezione "Dati Iban/CC".

#### Dati IBAN/CC

Nella sezione "Dati Iban/CC", l'utente dovrà inserire i riferimenti bancari del conto corrente intestato al soggetto richiedente le agevolazioni, che sarà utilizzato per l'accredito dell'agevolazione stessa, in caso di concessione.

| OMANDA N° PRS-01_00000081 - DATI IBAN/CC                                                                              | FASI DELLA DOMANDA                                                                                     |
|----------------------------------------------------------------------------------------------------|----------------------------------------------------------------------------------------------------|
| L'importo dell'agevolazione, in caso di concessione, deve essere erogato mediante accredito sul seguente c/c bancario | <ul> <li>Anagrafica</li> <li>Anagrafica del soggetto per cui s</li> <li>sta facendo domanda</li> </ul> |
| Dati Iban/CC                                                                                                    | <ul> <li>Referente</li> <li>Referente</li> </ul>                                                       |
| Intestato a *                                                                                                    | <ul> <li>Attestazione Spese</li> <li>Attestazione Spese</li> </ul>                                     |
| Presso la Banca (max 200) *                                                                                           | <ul> <li>Dichiarazioni e Contributo</li> <li>Dichiarazioni e Contributo</li> </ul>                     |
|                                                                                                    | ✓ Dati IBAN/CC<br>Dati IBAN/CC                                                                         |
| IBAN                                                                                                    | <ul> <li>Allegati</li> <li>Allegati</li> </ul>                                                         |
| Indietro Salva e avanti                                                                                               | <ul> <li>Chiusura domanda</li> <li>Scarica, firma e carica la domanda</li> </ul>                       |
|                                                                                                    | Torna alla Gestione Istanze                                                                            |

Cliccando su *Salva e Avanti* e superati i controlli formali automatici, l'utente potrà accedere alla sezione finale "Allegati".

#### Allegati

Nella sezione "Allegati", l'utente dovrà caricare i documenti obbligatori richiesti.

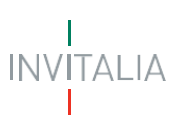

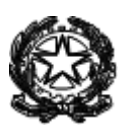

| Allegati da caricare                                                      | <ul> <li>Anagrafica</li> <li>Anagrafica del sogge<br/>sta facendo domand.</li> </ul> | etto per cui s<br>a       |
|---------------------------------------------------------------------------|--------------------------------------------------------------------------------------|---------------------------|
| Allegato - schema attestazione effettività e attinenza spese (.pdf.p7m) * | Poforonto                                                                            |                           |
| ① Seleziona file                                                          | Carica Referente                                                                     |                           |
|                                                                           | <ul> <li>Attestazione Spe</li> </ul>                                                 | se                        |
| Carta di identità richiedente (.pdf)                                      | Attestazione Spese                                                                   |                           |
| ப் Seleziona file                                                         | Carica                                                                               | ontributo<br><i>ibuto</i> |
| Codice fiscale richiedente (.pdf)                                         | <ul> <li>Dati IBAN/CC</li> </ul>                                                     |                           |
| 🗘 Seleziona file                                                          | Carica Dati IBAN/CC                                                                  |                           |
|                                                                           | <ul> <li>Allegati</li> </ul>                                                         |                           |
| Fatture ( ndf o, zin o, zml) *                                            | Allegati                                                                             |                           |
| Seleziona file                                                            | Carica Chiusura domand<br>Scarica, firma e caric                                     | la<br>a la domano         |
|                                                                           |                                                                                      |                           |

Il sistema verificherà che il Codice Fiscale inserito nell'allegato "schema attestazione effettività e attinenza spese" coincida con il codice fiscale indicato dell'attestatario come rilevato dalla forma digitale apposta al documento

Solo dopo aver caricato tutti gli allegati obbligatori, contrassegnati con l'asterisco (\*), l'utente visualizzerà il tasto Avanti per la generazione del format di domanda.

#### Sezione finalizzazione e firma istanza

Nella schermata successiva l'utente dovrà confermare la creazione dell'istanza in formato .pdf, Il sistema genererà il download dell'istanza che dovrà essere salvata in locale per poi essere sottoscritta con firma digitale del soggetto istante

| DOMANDA N° PRS-01_00000069 - COMPLETA LA DOMANDA                                                                                                    | FASI DELLA DOMANDA                                                                                                    |
|----------------------------------------------------------------------------------------------------|----------------------------------------------------------------------------------------------------|
| Genera PDF<br>La domanda risulta in bozza. Genera il pdf che va firmato digitalmente da chi sta firmando la domanda e inviato per<br>completare l'iter. Una volta generato la domanda in pdf non sarà possibile modificarla ma sarà possibile compilare<br>una nuova domanda.<br>Annulla Genera PDF | <ul> <li>Anagrafica         <ul> <li>Anagrafica del soggetto per cui si sta facendo domanda</li> <li>Referente</li> <li>Referente</li> <li>Attestazione Spese</li> <li>Dichiarazioni e Contributo</li> <li>Dichiarazioni e Contributo</li> </ul> </li> <li>Dati IBAN/CC</li> <li>Allegati         <ul> <li>Allegati</li> <li>Chiusura domanda</li> <li>Scarica, firma e carica la domanda</li> </ul> </li> </ul> |
|                                                                                                    | Torna alla Gestione Istanze                                                                                                    |

Dopo il download del format, qualora l'utente non volesse procedere all'invio, potrà cancellare la domanda chiusa ma non trasmessa e procedere ad una nuova compilazione.

## 

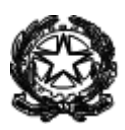

**ATTENZIONE:** la generazione del modulo di domanda implica l'impossibilità di apportare eventuali modifiche ai dati inseriti, si prega pertanto di controllarne la correttezza prima della generazione del modulo. Qualora dovesse emergere l'esigenza di apportare modifiche sarà necessario compilare una nuova domanda.

In questa sezione, l'utente dovrà selezionare il file firmato digitalmente e inviarlo.

|                                                                                                    | ane -                                                                                                    |   |
|----------------------------------------------------------------------------------------------------|----------------------------------------------------------------------------------------------------|---|
| Allegati                                                                                                    |                                                                                                    |   |
| FileAttestazione.pdf                                                                                                    | a.                                                                                                    |   |
| Schema attestazione effetti                                                                                                    | vità e attinenza spese.pdf.p7m                                                                                                    |   |
| Allegato domanda - test1.p                                                                                                    | df a                                                                                                    |   |
| Allegato domanda - test2.p                                                                                                    | df and a state of the state of the state of |   |
| Allegato domanda - test3.p                                                                                                    | df a                                                                                                    |   |
| Allegato domanda - test4.p                                                                                                    | df 🛛 🕹                                                                                                    |   |
| Allegato domanda - test5.p                                                                                                    | df 🛛 🕹                                                                                                    |   |
| Allegato domanda - test6.p                                                                                                    | df 🛛 🕹                                                                                                    |   |
| BILANCIÓ.pdf                                                                                                    | a.                                                                                                    |   |
| fatture.xml                                                                                                    | ۵.                                                                                                    |   |
| fatture zippate zip                                                                                                    |                                                                                                    |   |
|                                                                                                    |                                                                                                    |   |
| fatture zippate zip<br>Carica la domanda                                                                                                    | a firmata                                                                                                    |   |
| fatture zippate zip<br>Carica la domandi<br>Informativa sul trattame<br>personali                                                                                                    | a firmata<br>Into dei dati                                                                                                    |   |
| fatture zippate zip<br>Carica la domandi<br>Informativa sui trattame<br>personali<br>prestazioni connesse.                                                                                                    | a firmata<br>Into dei dati                                                                                                    |   |
| fatture zippate zip<br>Carica la domandi<br>Informativa sul trattame<br>personali<br>prestazioni connesse.<br>4. Tipologia di dati trattati                                                                                                    | a firmata<br>Into dei dati                                                                                                    | • |
| fatture zippate zip<br>Carica la domandi<br>Informativa sul trattame<br>personali<br>prestazioni connesse.<br>4. Tipologia di dati trattati<br>I dati oggetto di trattament                                                                                                    | a firmata<br>Into dei dati<br>10 sono quelli strettamente necessari per la gestione dell'istanza di accesso alle agevolazioni degli esercenti commerciali.                                                                                                    | • |
| fatture zippate zip<br>Carica la domandi<br>Informativa sul trattame<br>personali<br>prestazioni connesse.<br>4. Tipologia di dati trattati<br>i dati oggetto di trattament<br>Dati gersonali                                                                                                    | a firmata<br>into dei dati<br>into dei dati<br>into dei dati<br>into dei dati                                                                                                    |   |
| fatture zippate zip<br>Carica la domandi<br>Informativa sul trattame<br>personali<br>prestazioni connesse.<br>4. Tipologia di dati trattati<br>i dati oggetto di trattament<br>Dati gersonali<br>Per la definizione di dati pe<br>finalità sopra richamata.                                                                                                    | a firmata<br>Into dei dati<br>to sono quelli strettamente necessari per la gestione dell'istanza di accesso alle agevolazioni degli esercenti commerciali.<br>Isonali si rinvia all'articolo 4, comma 1 del <i>RGPD</i> , riferiti all'interessato, la cui raccolta è necessaria per adempiere alla                                                                                                    | • |
| fatture zippate zip<br>Carica la domandi<br>Informativa sul trattame<br>personali<br>prestazioni connesse.<br>4. Tipologia di dati trattati<br>I dati oggetto di trattament<br>Dati oersonali<br>Per la definizione di dati pe<br>finalità sopra richiamata.<br>Dati di navigazione                                                                                                    | a firmata<br>into dei dati<br>to sono quelli strettamente necessari per la gestione dell'istanza di accesso alle agevolazioni degli esercenti commerciali.<br>rsonali si rinvia all'articolo 4, comma 1 del <i>RGPU</i> , riferiti all'interessato, la cui raccolta è necessaria per adempiere alla                                                                                                    | • |
| fatture zippate zip<br>Carica la domandi<br>Informativa sul trattame<br>personali<br>prestazioni connesse.<br>4. Tipologia di dati trattati<br>I dati oggetto di trattament<br>Dati gersonali<br>Per la definizione di dati pe<br>finalità sopra richiamata.<br>Dati di navigazione<br>I dati di navigazione sono ri                                                                                                    | a firmata<br>into dei dati<br>to sono quelli strettamente necessari per la gestione dell'istanza di accesso alle agevolazioni degli esercenti commerciali.<br>rsonali si rinvia all'articolo 4, comma 1 del <i>RGPD</i> , riferiti all'interessato, la cui raccolta è necessaria per adempiere alla<br>slativi al sistema operativo e all'ambiente informatico dell'utente.                                                                                                    |   |
| fatture zippate zip<br>Carica la domandi<br>Informativa sul trattame<br>personali<br>prestazioni connesse.<br>4. Tipologia di dati trattati<br>I dati oggetto di trattament<br>Dati gersonali<br>Per la definizione di dati pe<br>finalità sopra richiamata.<br>Dati di navigazione<br>I dati di navigazione sono ri<br>5. Modalità di trattamento                                                                                | a firmata<br>into dei dati<br>to sono quelli strettamente necessari per la gestione dell'istanza di accesso alle agevolazioni degli esercenti commerciali.<br>rsonali si rinvia all'articolo 4, comma 1 del <i>RGPD</i> , riferiti all'interessato, la cui raccolta è necessaria per adempiere alla<br>Hativi al sistema operativo e all'ambiente informatico dell'utente.<br>re periodo di conservazione                                                                                                    | • |
| fatture zippate zip         Carica la domandi         Informativa sul trattame personali         prestazioni connesse.         4. Tipologia di dati trattati         I dati oggetto di trattament         Dati personali         Per la definizione di dati pe finalità sopra richiamata.         Dati di navigazione         I dati di navigazione sono ri         5. Modalità di trattamento         Ho preso visione dell'infi | a firmata<br>into dei dati<br>to sono quelli strettamente necessari per la gestione dell'istanza di accesso alle agevolazioni degli esercenti commerciali.<br>rsonali si rinvia all'articolo 4, comma 1 del <i>RIGPD</i> , inferiti all'interessato, la cui raccolta è necessaria per adempiere alla<br>Islativi al sistema operativo e all'ambiente informatico dell'utente.<br>ie periodo di conservazione<br>armativa sulla privacy                                                                                                    | r |
| fatture zippate zip Carica la domandi Informativa sul trattame personali prestazioni connesse. 4. Tipologia di dati trattati I dati oggetto di trattament Dati gersonali Per la definizione di dati pe finalità sopra richiamata. Dati di navigazione I dati di navigazione sono ri 5. Modalità di trattamento Ho preso visione dell'infi                                                                                         | a firmata<br>Into dei dati<br>to sono quelli strettamente necessari per la gestione dell'istanza di accesso alle agevolazioni degli esercenti commerciali.<br>esonali si rinvia all'articolo 4, comma 1 del <i>RGPD</i> , riferiti all'interessato, la cui raccolta è necessaria per adempiere alla<br>Hativi al sistema operativo e all'ambiente informatico dell'utente.<br>le periodo di conservazione<br>ermativa sulla privacy                                                                                                    | r |
| fatture zippate zip         Carica la domandi         Informativa sul trattame<br>personali         prestazioni connesse.         4. Tipologia di dati trattati<br>I dati oggetto di trattament<br>Dati gersonali         Per la definizione di dati pe<br>finalità sopra richiamata.         Dati di navigazione<br>I dati di navigazione<br>S. Modalità di trattamento         Me preso visione dell'infi                       | a firmata<br>ento dei dati<br>to sono quelli strettamente necessari per la gestione dell'istanza di accesso alle agevolazioni degli esercenti commerciali.<br>esonali si rinvia all'articolo 4, comma 1 del RGPD, riferiti all'interessato, la cui raccolta è necessaria per adempiere alla<br>elativi al sistema operativo e all'ambiente informatico dell'utente.<br>re período di conservazione<br>ormativa sulla privacy                                                                                                    |   |
|                                                                                                    | a firmata<br>neo dei dati<br>to sono quelli strettamente necessari per la gestione dell'istanza di accesso alle agevolazioni degli esercenti commerciali.<br>rsonali si rinvia all'articolo 4, comma 1 del RGPD, riferiti all'interessato, la cui raccolta è necessaria per adempiere alla<br>elativi al sistema operativo e all'ambiente informatico dell'utente.<br>re período di conservazione<br>simativa sulla privacy<br>mata in formato pdf.p7m (file max 2Mb)                                                                                                    | × |

**ATTENZIONE:** il file della domanda non va modificato nella denominazione, in caso contrario il sistema non accetterà il caricamento dello stesso per la finalizzazione e trasmissione dell'istanza di accesso.

Al termine dell'invio il sistema rilascia una apposita ricevuta come da facsimile di seguito.

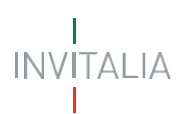

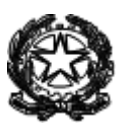

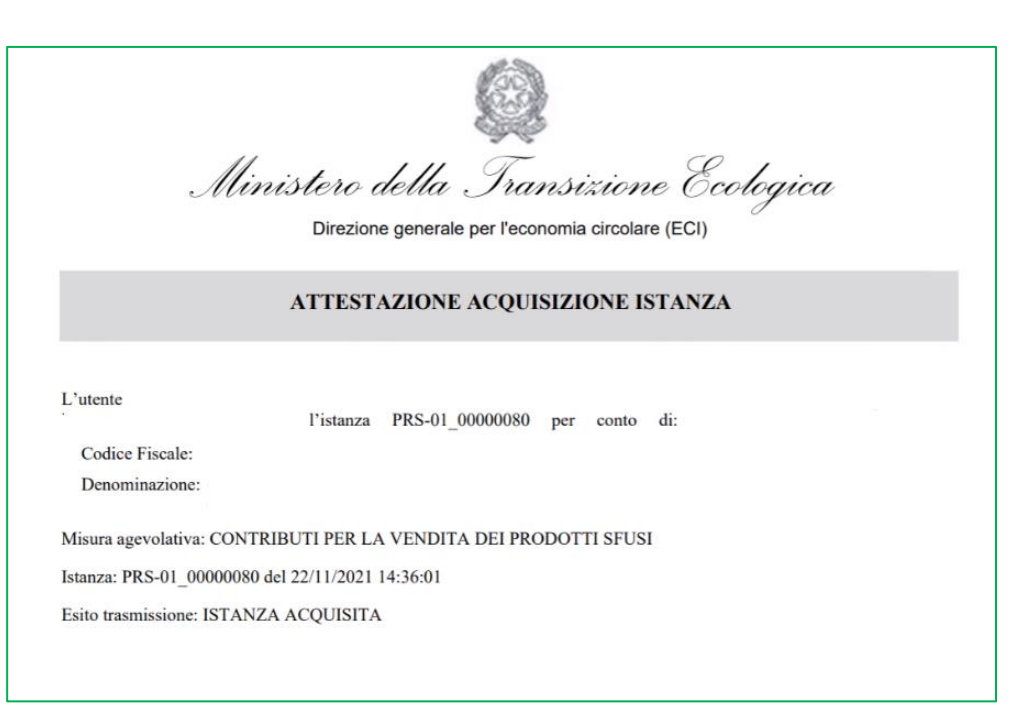